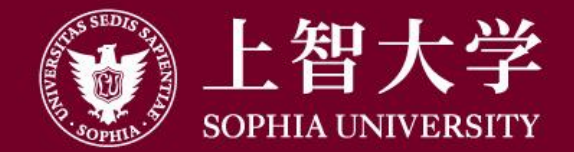

### 叡智が世界をつなぐ

# 

上智地球市民講座事務局

1

### WEBサイト(HP)のお申込みはこちらボタンをクリック

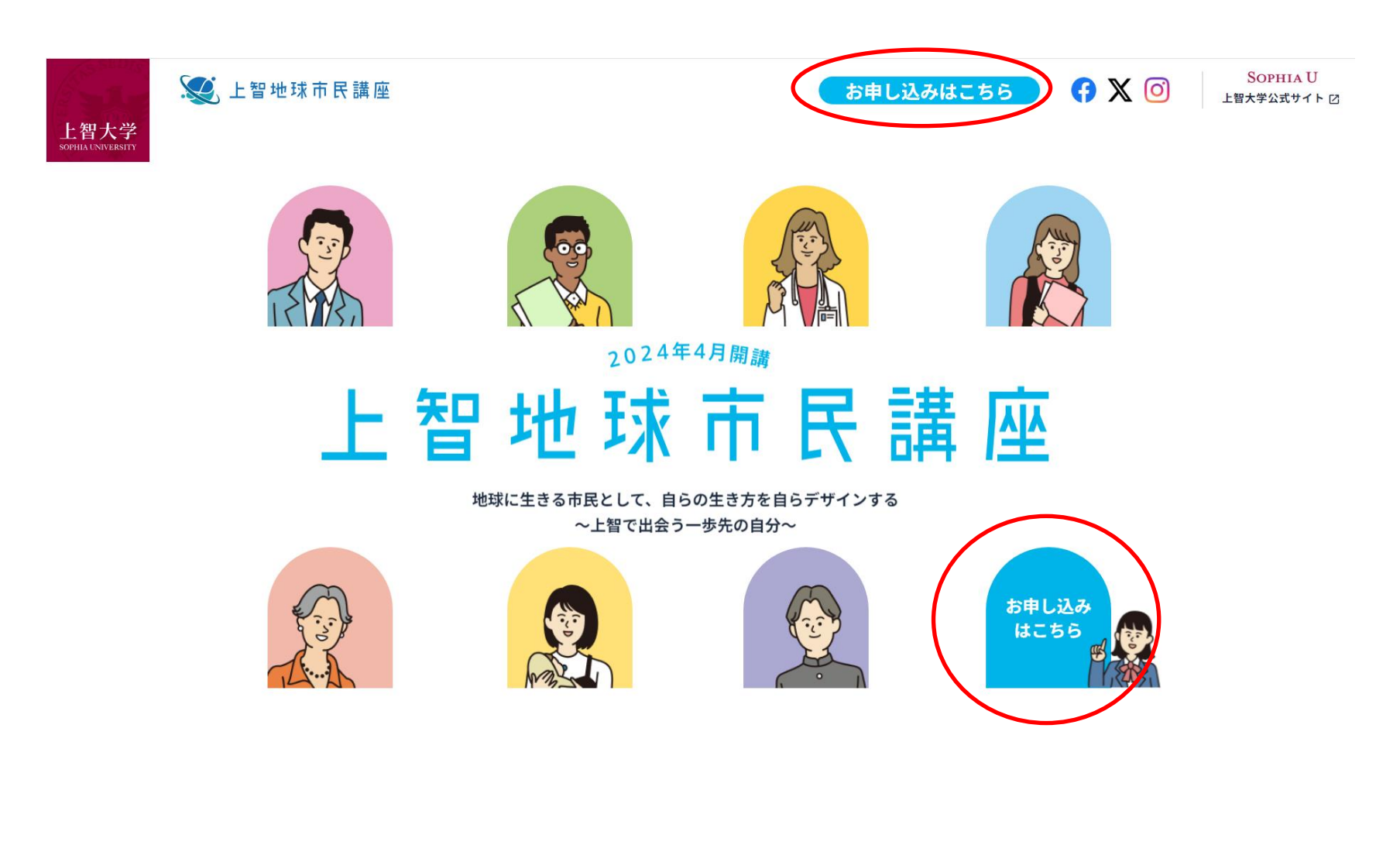

# 新規利用登録/ログイン

既に春学期受講で登録済の方はIDとパスワードを入力後ログイン 新規の方は新規利用登録から個人情報登録し、IDとパスワードを発行し、ログイン

| 🕵 上智地                     | 球市民講座の      | ) 🗙 🧿 🛛 🖉 #X | 利用登録 ② 会員ページ    |  |
|---------------------------|-------------|--------------|-----------------|--|
|                           |             | ❷ よくある質問     | 圓 資料請求 🔤 お問い合わせ |  |
| ホーム                       | 講座一覧        | 申し込み方法・受講規約  | アクセス            |  |
| ☆ ホーム > 会員ページ (ログイン)      |             |              |                 |  |
| Login 会員の方はこちらから          |             |              |                 |  |
|                           | Login ID    |              |                 |  |
|                           | ログインIDを入力   |              |                 |  |
|                           | Password    |              |                 |  |
|                           | TRO-MENT    |              |                 |  |
| ログイン                      |             |              |                 |  |
| ● ログインIDをお忘れの方            |             |              |                 |  |
|                           | ● パスワードをお忘れ | nの方          |                 |  |
|                           |             |              |                 |  |
| Registration はじめての方はこちらから |             |              |                 |  |
| - 0                       | <b>ピ</b> 新規 | 利用登録         |                 |  |

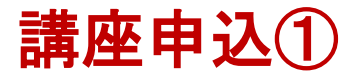

### ログイン後講座一覧や講座検索欄から受講したい講座ページへ 講座ページをご確認後、講座ページ下部の申込ボタンを押下

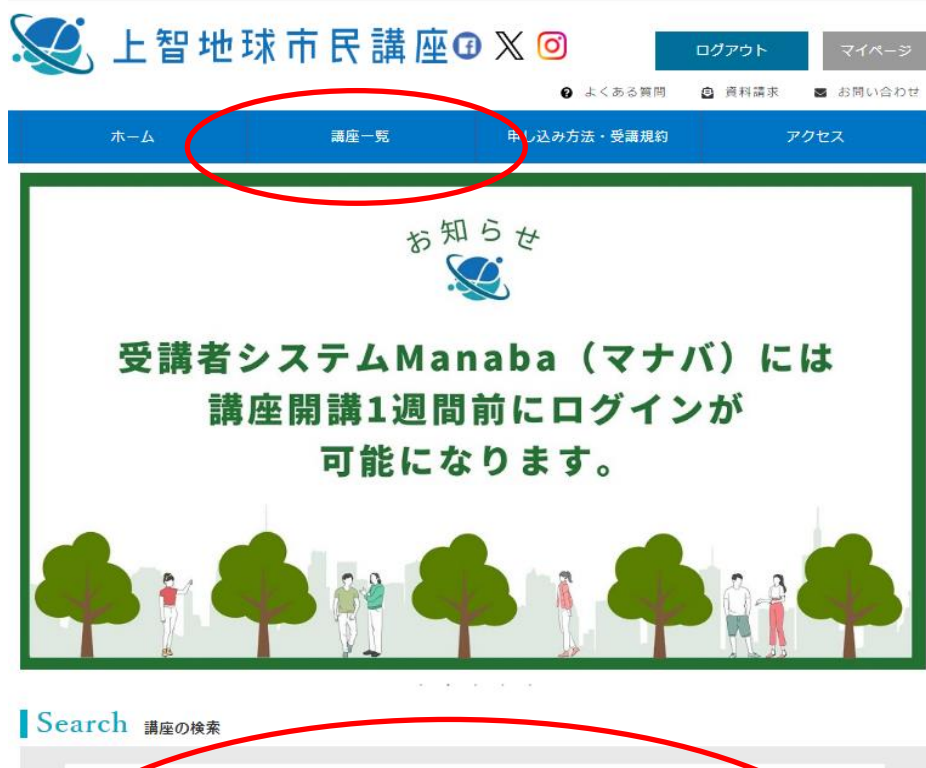

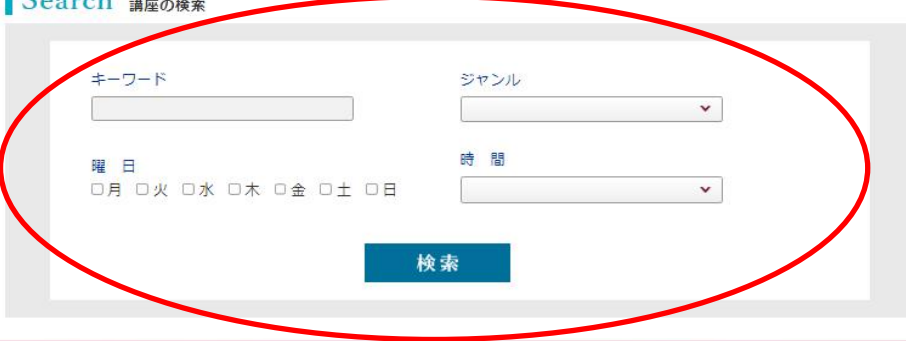

#### 講師紹介

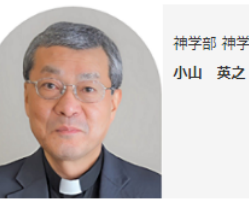

神学部 神学科 特別契約教授

#### ■ プロフィール ■所属 上智大学 神学部神学科 敏授 ■学位 文学士(上智大学) 文学修士(上智大学) Bachelor of Divinity(Heythrop College(University of London))

神学学士(ロンドン大学ヒースロップカレッジ) MA in British Cultural Studies(University of Warwick) 英国文化学科修士(ウォーリック大学) Ph.D. in Ethnic Relations(University of Warwick) 民族開係学博士(ウォーリック大学) ■研究キーワード 社会学、平和学、民族関係論

#### お申し込み

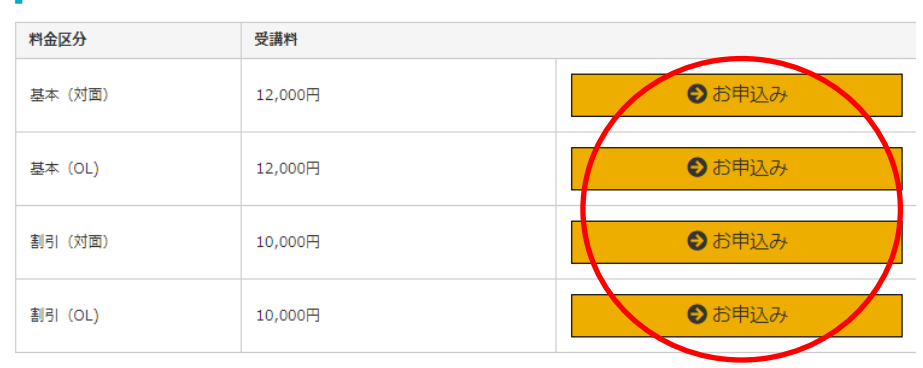

# 講座申込2

### 申込内容を確認後、申し込むボタンを押下⇒仮申込完了 ※仮申込から5日以内に支払いがない場合は自動でキャンセルされます

### お申込み内容のご確認

お客様に受講いただける講座の概要は以下の通りです。 受講を希望される方は、「申し込む」を押して下さい。

| 講座名                      | 【B101】 戦争システムから平和システムへ |  |
|--------------------------|------------------------|--|
| 講師名                      | 小山英之                   |  |
| スーロ                      | 割引 (OL)                |  |
| 開催期                      | 2024年10月期              |  |
| 曜日・時間                    | 指定火曜日 18:30~20:00      |  |
| 受講開始日                    | 2024年10月01日            |  |
| 受講回数                     | 4回                     |  |
| 受講料 (税込)                 | 10,000円                |  |
| <ul> <li>申し込む</li> </ul> |                        |  |

# 講座申込③

## Mypage vin->

| ユーザー情報                                                                                             | > キャンセル待ち一覧 >          | お支払待ち一覧   | 受講履歴一覧 |  |
|----------------------------------------------------------------------------------------------------|------------------------|-----------|--------|--|
| 続けてその他の講座予約を行う場合は上部の講座一覧より申込を行って下さい。<br>※備考欄が空欄の方は、お申し込みはまだ完了していません。「支払」にチェックを入れて「次へ」ボタンを押下してください。 |                        |           |        |  |
| 支払開催期                                                                                              | 講座名                    | 金額 (税込)   | 備考     |  |
| 2024年10月期                                                                                          | 【B101】 戦争システムから平和システムへ | 10,000円   | 削除     |  |
|                                                                                                    |                        |           |        |  |
|                                                                                                    |                        | $^{\sim}$ |        |  |
|                                                                                                    |                        |           |        |  |

### コンビニ決済で支払うを選択し、お支払い確認画面へボタンを押下

Mypage vin->

| ユーザー情報 >                            | キャンセル待ち一覧 > | お支払待ち | ;一覧     | 受講履歴一覧  |
|-------------------------------------|-------------|-------|---------|---------|
| 講座名                                 |             |       | コース     | 金額 (税込) |
| 【B101】 戦争システムから平和システムへ (2024年度 秋学期) |             |       | 割引 (OL) | 10,000円 |
|                                     |             |       | 合計      | 10,000円 |

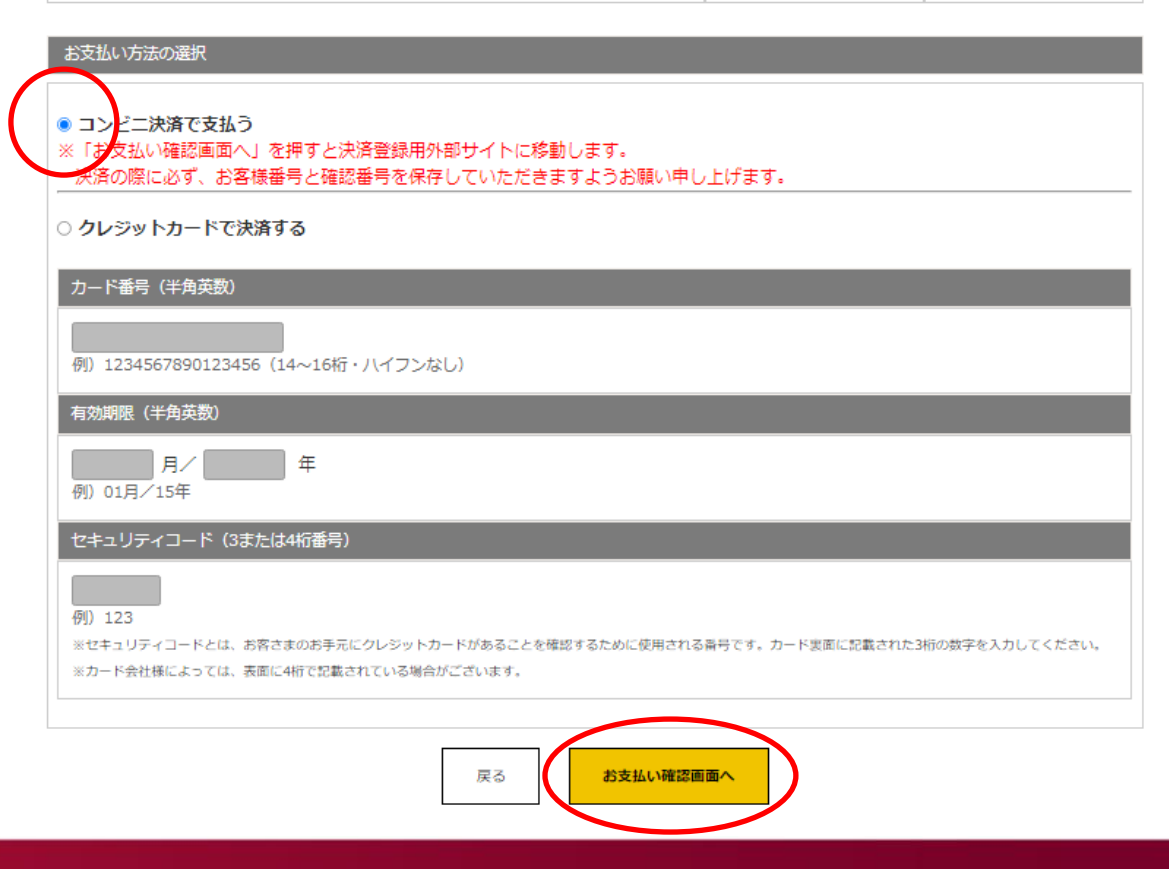

| - お支払い内容 |                                  |
|----------|----------------------------------|
| 事業者名     | 学校法人上智学院                         |
| お客様名     |                                  |
| お支払金額    | 10,000 円                         |
| お支払期限    | 2024/06/17 23:59:00 ※時刻は24時間表記です |
| 公開講座受講料  |                                  |

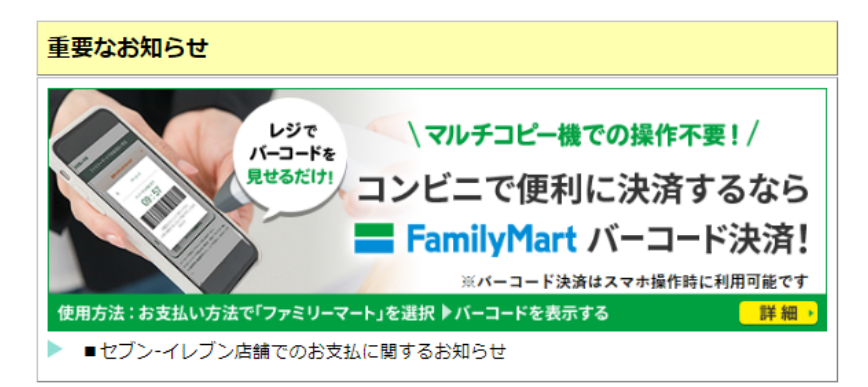

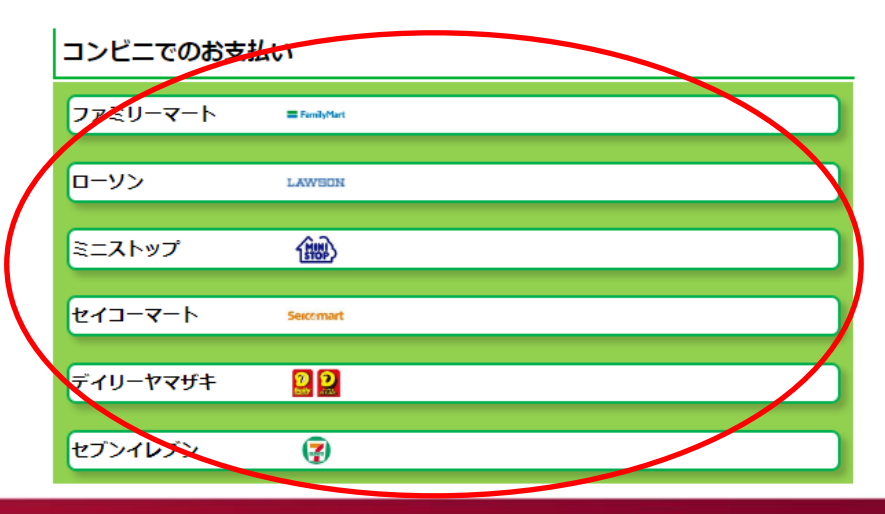

### 支払うコンビニ選択

# 講座申込5

#### セブンイレブン

払込票を印刷または携帯に表示して店頭レジにてお支払いしてください。

+ お支払い内容

#### 重要なお知らせ

セブン-イレブン店舗でのお支払に関するお知らせ
 2023年05月10日から2024年6月までの14:00 ~ 18:00の間
 ネットワークメンテナンスにより一時的な通信断が発生し、お支払い時にエラーとなる
 場合がございます。
 エラーとなった場合は、時間を改めてご操作頂きますようお願いいたします。

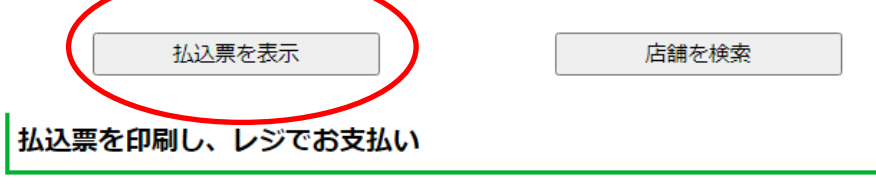

最後に **払込票を印刷**し、レジにて払込票を提示し、お支払いください。

#### 13桁の番号をメモして、レジでお支払い

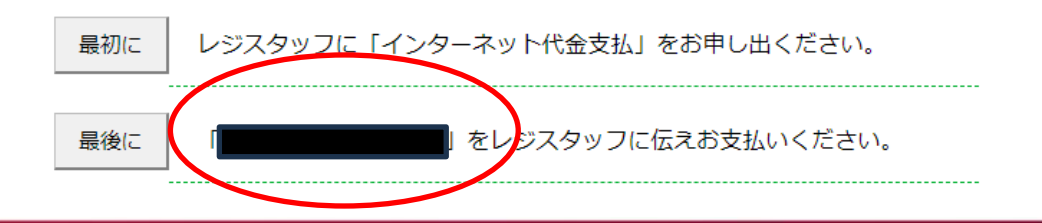

払込票(印刷可)による支払いか 番号による支払いを行う

※コンビニにより異なります ※支払い後のレシート(お客様控え)は 保管ください

#### ファミリーマート マルチコピー機を操作し、店頭レジにてお支払いしてください。 + お支払い内容 重要なお知らせ レジで \マルチコピー機での操作不要!/ バーコードを 見せるだけ」 コンビニで便利に決済するなら **= FamilyMart** バーコード決済! ※パーコード決済はスマホ操作時に利用可能です 使用方法:お支払い方法で「ファミリーマート」を選択 ▶バーコードを表示する 詳細・ 画面を確認 店舗を検索 印刷する マルチコピー機にてお客様番号と確認番号を入力し、レジでお支払い お客様番号 確認番号 代金支払い/チャージ (コンビニでお支払い Payment/Charge) マルチコピー機の画面から 最初に 「コンビニでお支払い」の 10112/24 & Miler ボタンを押します。 PT 84 2番目に 「番号入力」を選択します。 お客様番号 を入力し、次の画面へ 3番目に ※入力時八イフンは省く を入力し、次の画面へ 4番目に 確認番号 5番目に 表示された画面を確認し、次の画面へ。申込券が発券されます。 30分以内にレジにてお支払い下さい。受領書を必ずお受け取りくださ 最後に い.

#### ローソン・ミニストップ

Loppi専用のQRを印刷または携帯に表示してLoppiにて操作をおこなってください。

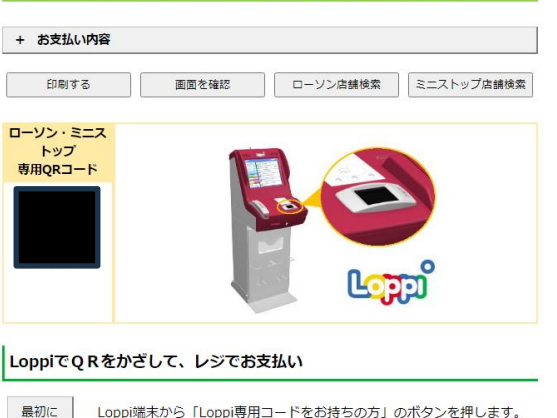

### お客様番号 確認番号

Loppiにてお客様番号と確認番号を入力し、レジでお支払い

| 最初に  |                                            | Loppi端末から<br>「各種番号をお持ちの方」の<br>ボタンを押します。 |
|------|--------------------------------------------|-----------------------------------------|
| 2番目に | <b>お客様番号</b><br>※入力時/ <del>マリフは買く</del> を入 | 力し、次の画面へ                                |
| 3番目に | 確認番号 を入力し、次の画                              | 面へ                                      |
| 4番目に | 表示された画面を確認し、次の画面へ。                         | <mark>申込券が発券</mark> されます。               |
| 最後に  | 30分以内にレジにてお支払い下さい。<br>さい。                  | ムン受領証を必ずお受け取りくだ                         |

------

2番目に Loppi端末の二次元パーコード読込口に、QR(Loppi専用)をかざします。

3番目に 表示された画面を確認し、次の画面へ。申込券が発券されます。

最後に 30分以内にレジにてお支払い下さい。払込受領証を必ずお受け取りください。

| セイコーマート                                               |  |  |  |  |  |
|-------------------------------------------------------|--|--|--|--|--|
| セイコーマートの店舗にてお支払いしてください。                               |  |  |  |  |  |
| + お支払い内容                                              |  |  |  |  |  |
|                                                       |  |  |  |  |  |
| い 周夏を確認                                               |  |  |  |  |  |
| レジでバーコードをかざしてお支払い                                     |  |  |  |  |  |
|                                                       |  |  |  |  |  |
| レジ用バーコード                                              |  |  |  |  |  |
| 最初に レジにいるスタッフに「インターネットの支払」とお伝えください。                   |  |  |  |  |  |
| 2番目に パーコードをレジにいるスタッフに提示してください。スタッフがパー<br>コードをスキャンします。 |  |  |  |  |  |
| 3番目に レジの画面でお支払内容を確認し、「OK」ボタンを押してください。                 |  |  |  |  |  |
| 最後に 代金をお支払いください。領収書 (レシート形式) を必ずお受け取りく ださい。           |  |  |  |  |  |
| レジでオンライン決済番号を入力しお支払い                                  |  |  |  |  |  |
| オンライン決済番号                                             |  |  |  |  |  |
| 最初にレジにいるスタッフに「インターネットの支払」とお伝えください。                    |  |  |  |  |  |
| 2番目に タッチバネルを操作して、オンライン決済番号 をハイフンを省き入力します。             |  |  |  |  |  |
| 3番目に レジの画面でお支払内容を確認し、「OK」ボタンを押してください。                 |  |  |  |  |  |
| 最後に <b>代金をお支払いください。領収書(レシート形式)</b> を必ずお受け取りく<br>ださい。  |  |  |  |  |  |

| デイリーヤマザキ<br>店頭レジにてお支払いしてください。 |                                                  |  |  |  |
|-------------------------------|--------------------------------------------------|--|--|--|
| + お支払(                        | い内容                                              |  |  |  |
| EP                            | 刷する 画面を確認 店舗を検索                                  |  |  |  |
| オンライ                          |                                                  |  |  |  |
|                               |                                                  |  |  |  |
| オンライン                         | オンライン決済番号を印刷またはメモして、レジでお支払い                      |  |  |  |
| 最初に                           | レジにいるスタッフに、「オンライン決済」とお伝えください。                    |  |  |  |
| 2番目に                          | タッチパネルに <b>オンライン決済番号(</b><br>を省き入力します。           |  |  |  |
| 3番目に                          | お支払い内容を確認し、「確定」ボタンを押してください。                      |  |  |  |
| 最後に                           | <b>代金をお支払いください。領収書(レシート形式)</b> を必ずお受け取りくだ<br>さい。 |  |  |  |
|                               |                                                  |  |  |  |

### 各種コンビニの画面(セブンイレブン)

### セブンイレブン

払込票を印刷または携帯に表示して店頭レジにてお支払いしてください。

+ お支払い内容

| 重要なお知らせ                                                                                                    |  |  |  |
|----------------------------------------------------------------------------------------------------|--|--|--|
| <ul> <li>セブン-イレブン店舗でのお支払に関するお知らせ</li> <li>2023年05月10日から2024年6月までの14:00~18:00の間</li> <li>ネットワークメンテナンスにより一時的な通信断が発生し、お支払い時にエラーとなる</li> <li>場合がございます。</li> <li>エラーとなった場合は、時間を改めてご操作頂きますようお願いいたします。</li> </ul> |  |  |  |

|                                   | 払込票を表示             | 店舗を検索         |  |  |  |
|-----------------------------------|--------------------|---------------|--|--|--|
| 払込票                               | 払込票を印刷し、レジでお支払い    |               |  |  |  |
| 最後に 払込票を印刷し、レジにて払込票を提示し、お支払いください。 |                    |               |  |  |  |
| 13桁の番号をメモして、レジでお支払い               |                    |               |  |  |  |
| 最初に                               | レジスタッフに「インターネット代金す | 友払」をお申し出ください。 |  |  |  |
| 最後に                               | をレジスタッ             | フに伝えお支払いください。 |  |  |  |

# 12 お支払い後の確認について

申込サイトの会員ページよりログイン後、マイページボタンにて お支払いした講座が受講履歴一覧に入っているか確認

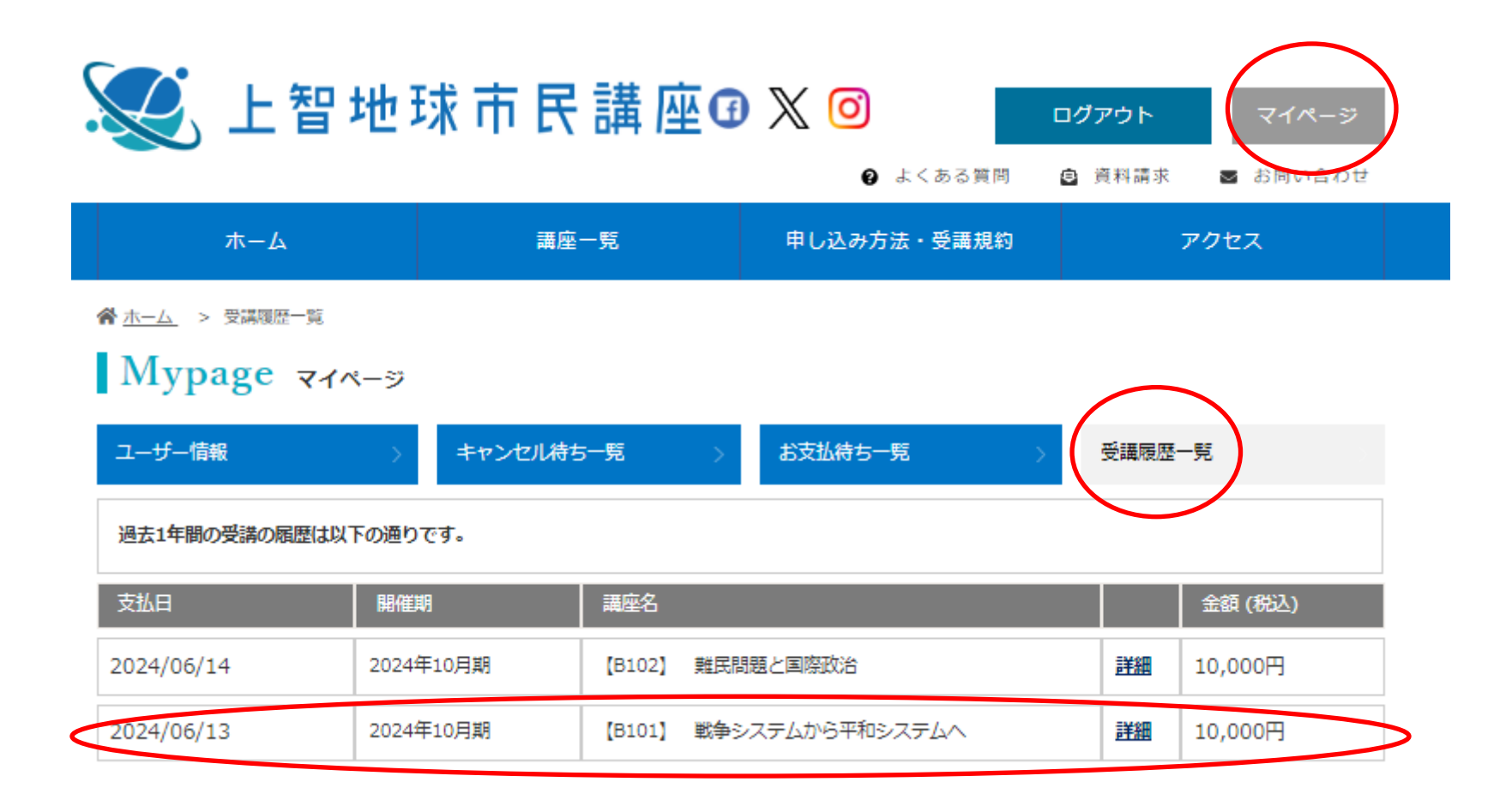